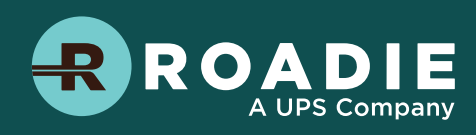

BROADIE

# How to Send With Roadie

BROADIE

BROADLE

BROADIE

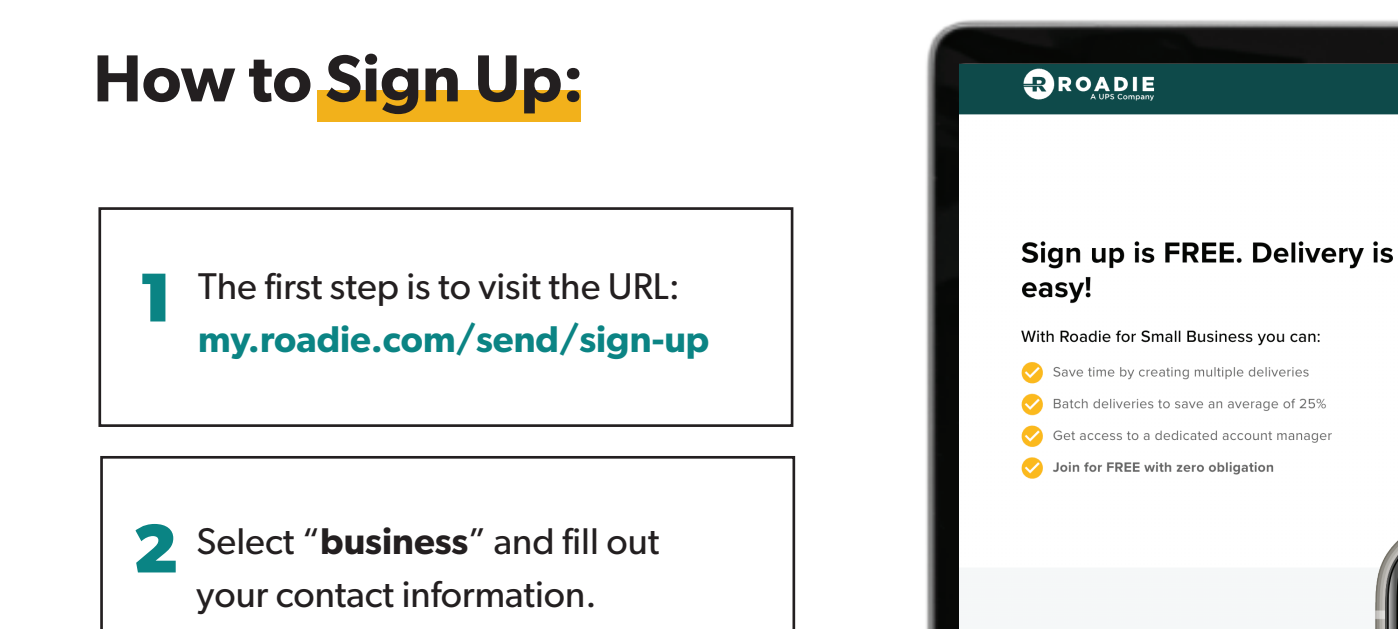

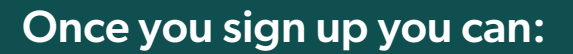

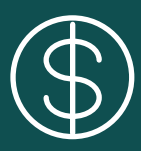

Get instant quotes on deliveries

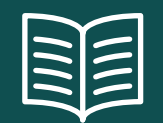

**Browse how-to** guidelines

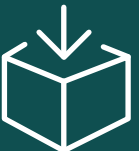

**Create deliveries and get** matched with drivers

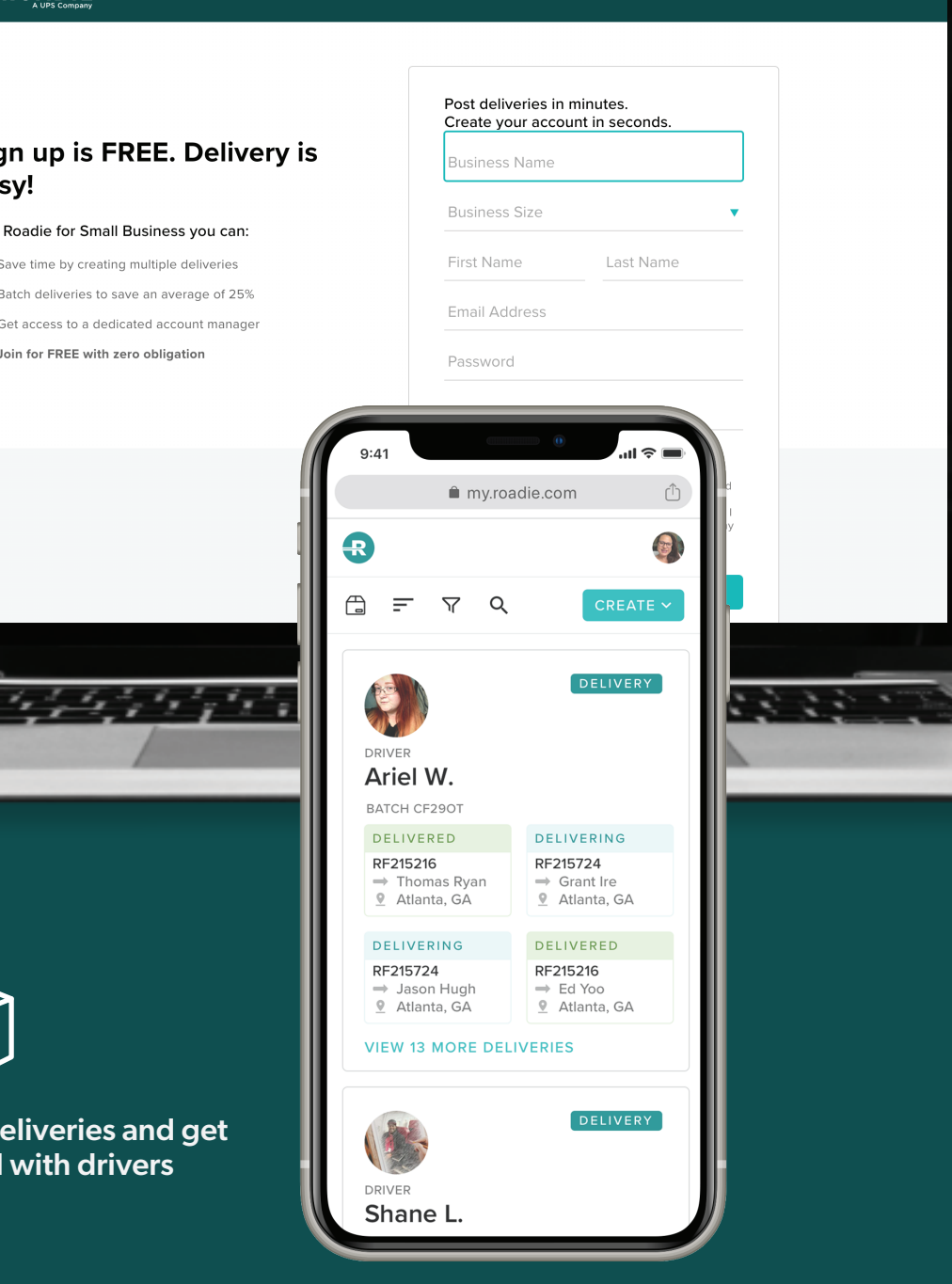

### How to Create a Delivery

Click the "Create a Delivery" button at the top of your dashboard

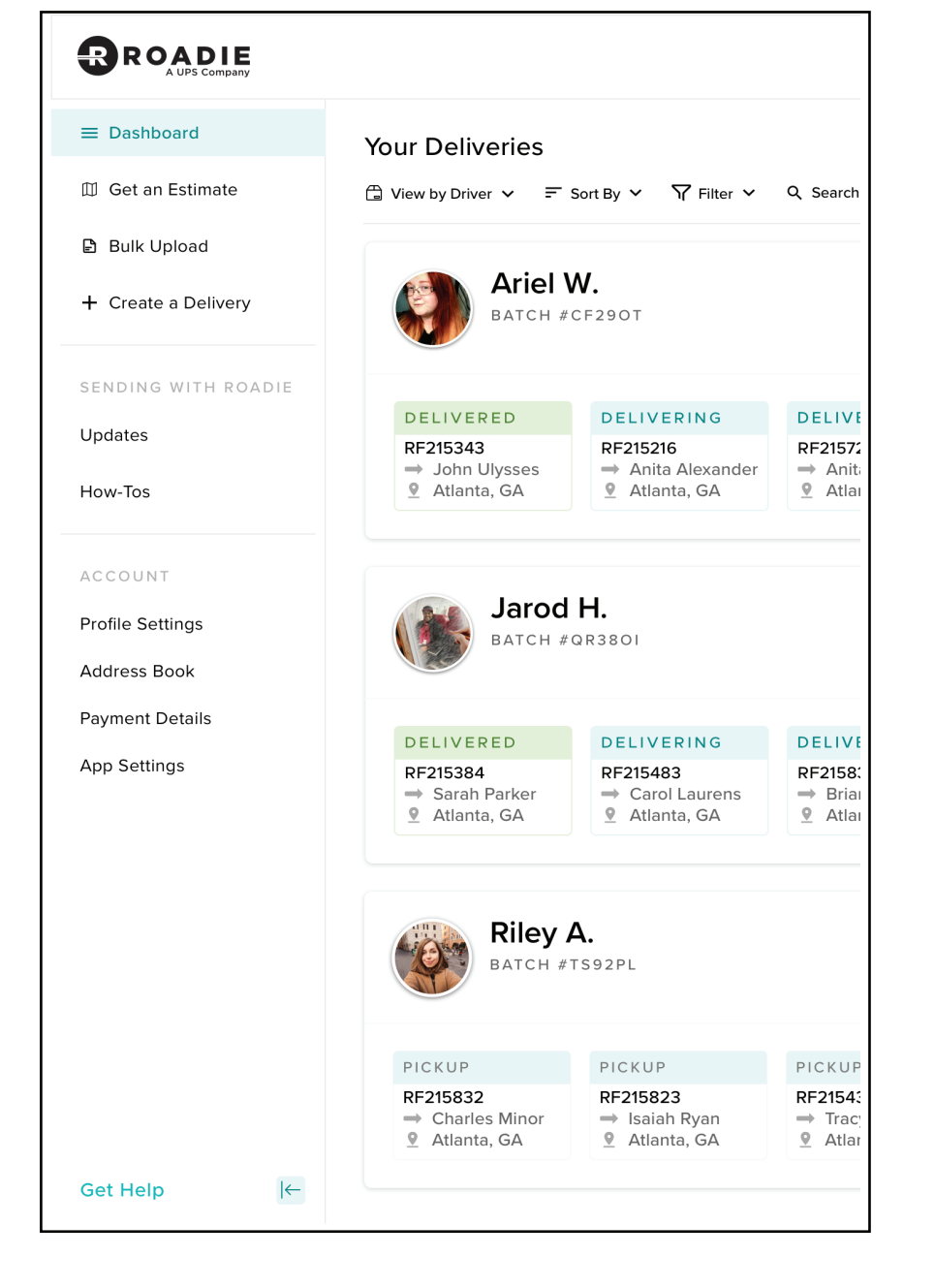

R

Send almost anything with Roadie:

| <br>- |
|-------|
|       |
|       |

Pricing not based by weight

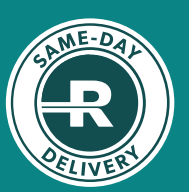

Choose ASAP delivery or schedule for later

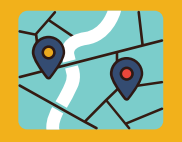

Expand your reach with same-day up to 70 miles

Fill out the Item Info, Pickup, Delivery, and Payment information as you go

#### **Customized Delivery** Creation

Pickup Information

PICKUP LOCATION
Where should the Driver pickup the item(s)?
Pickup Location
4620 Wieuca Road Northeast, Atlanta, GA 3
Location Name (Optional)
Apt, Building, Suite (Optional)

MORE DETAILS

Is there an order number associated with this delivery?

Required Order / Reference Number

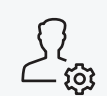

Ask a Customer Operations Partner about configuring custom delivery settings.

#### **Consistency is Key**

Streamline the delivery process and ensure consistency with a customized sender template.

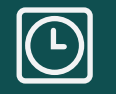

Set default pickup times

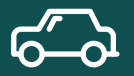

Require order numbers

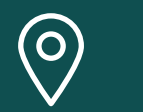

Lock the pickup address

## **How to Monitor Your Deliveries**

Go to your updated dashboard where you can see all of your recent deliveries under the "Current Deliveries" tab.

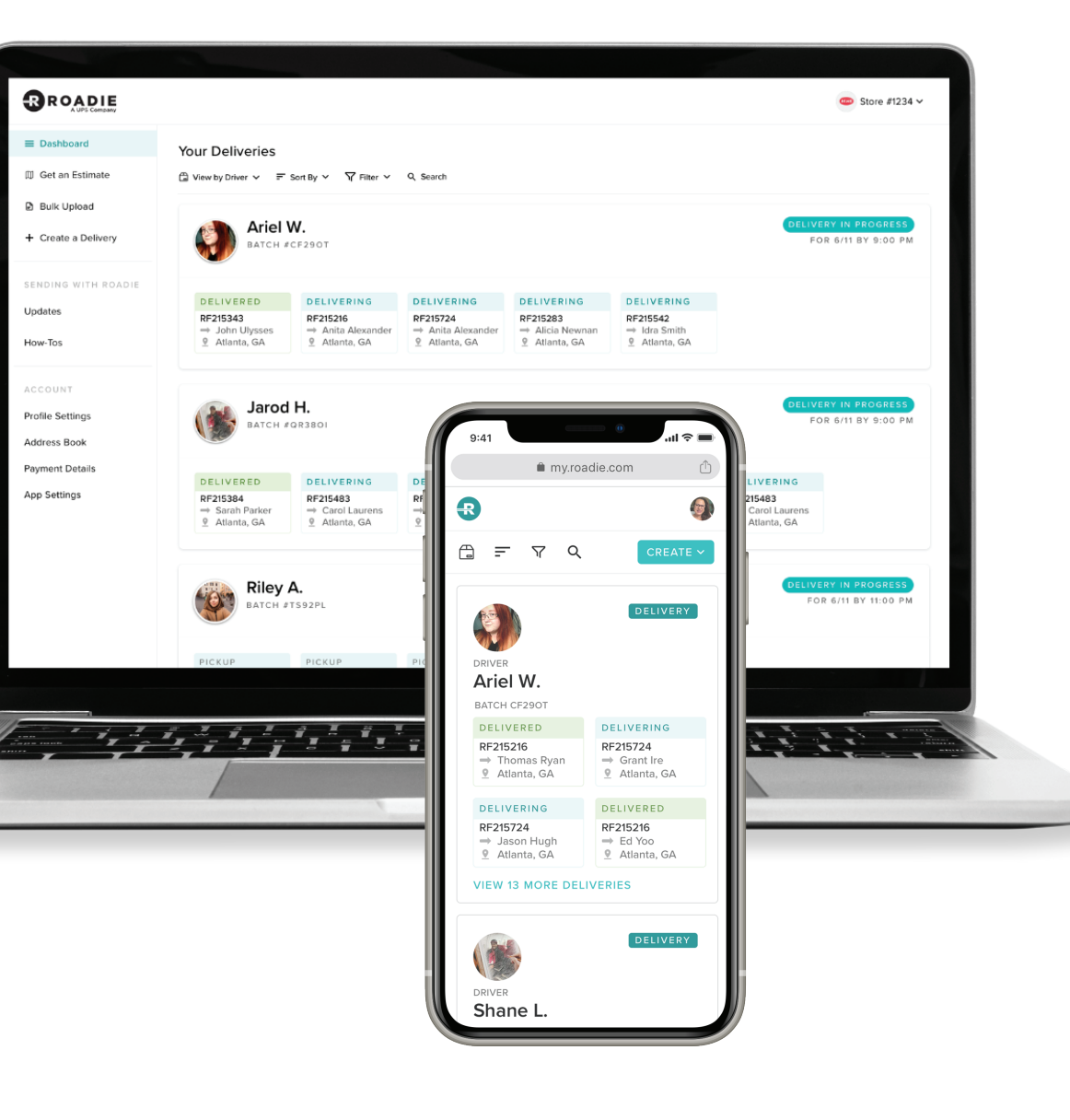

# Personalized delivery straight to your customer's door.

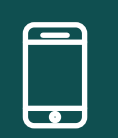

Track all deliveries in real time

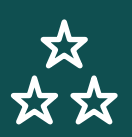

Rate drivers based on performance

# R

With Roadie making it easier for you to deliver, you can spend more time fulfilling orders, building relationships with customers and running your business.

### **Sort and Filter Your Deliveries**

See all of your recent deilveries under Current Deliveries.

Tap on a delivery for more details, including your driver's contact information and live tracking updates.

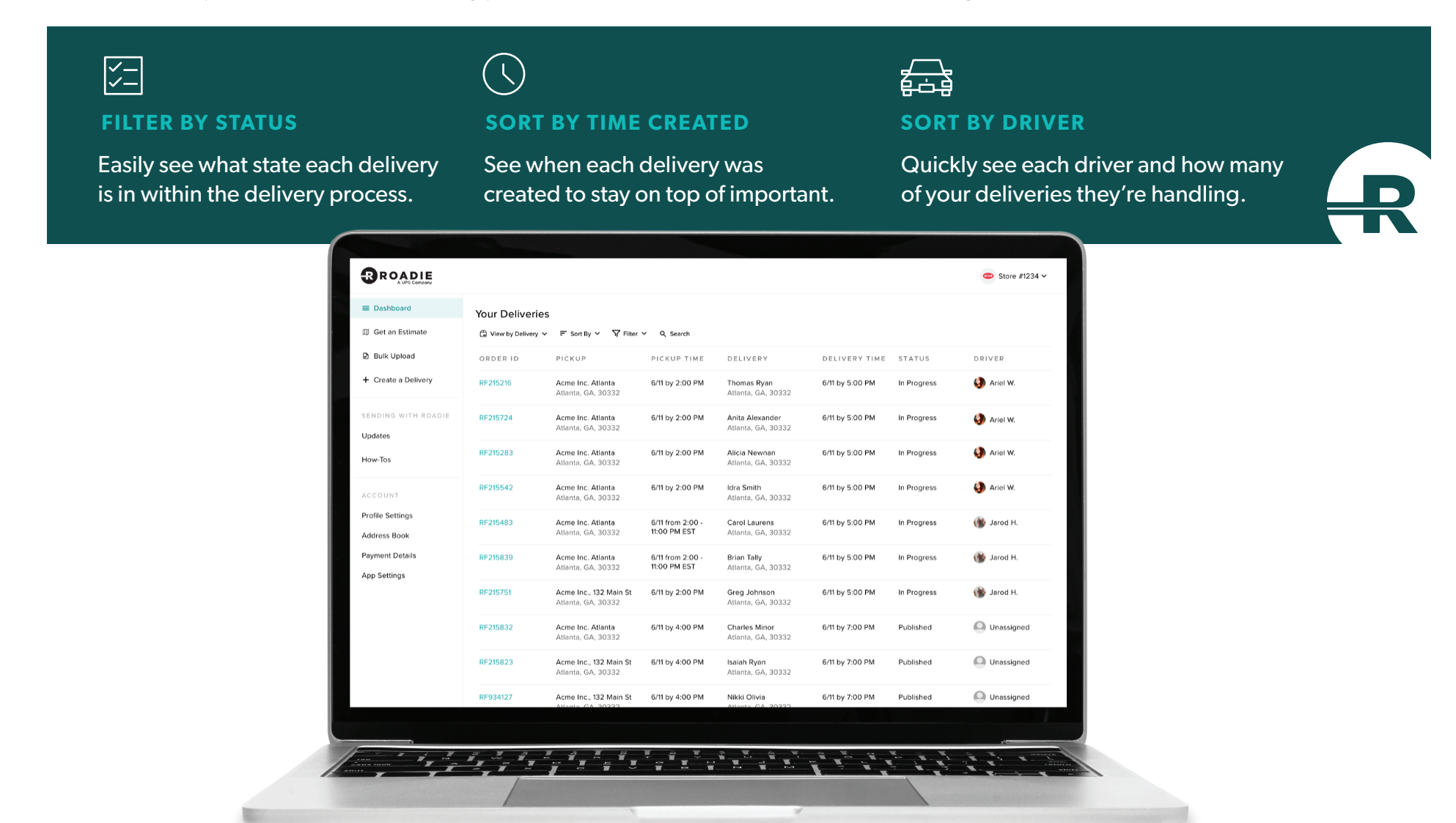

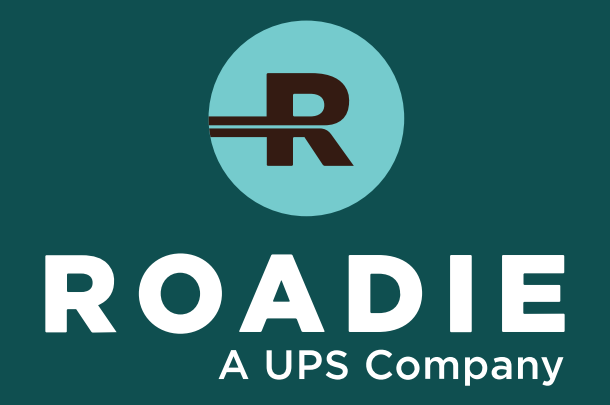

You're on your way to better deliveries! Contact your customer operations partner with any questions.